# Comment modifier ma participation à une réunion ?

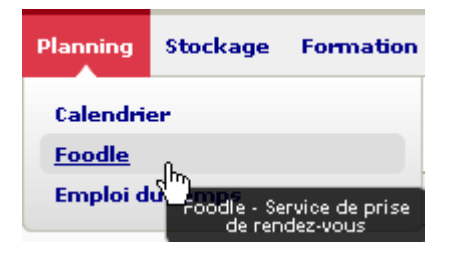

#### Organisation de rendez-vous

### Foodle

Le service Foodle du CRU permet d'organiser des rende

- Créer un Foodle
- Gérer mon Foodle
- Manuel de l'utiliգիկeur de Foodle

# Les foodle auquels vous avez répondu

Ma 2e réunion

Ma réunion Jm)

## Aller dans Planning / Foodle

Cliquer sur « Gérer mon Foodle »

## Cliquer sur la réunion concernée

Cet écran n'est disponible que si vous êtes connectés

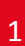

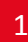

UNR NUMÉRIQUE NORMAND

| Nom Iun 6 juin jeu 16 juin jeu 23 juin   Nom Prenom Ajouter un commentaire ☑ Image: Commentaire Image: Commentaire | м | a réponse  | Toutes les réponses  | Discussion (0 Mess        | ages) Partage              | er Debug                   |               |
|----------------------------------------------------------------------------------------------------|---|------------|----------------------|---------------------------|----------------------------|----------------------------|---------------|
| Nom Prenom Ajouter un commentaire 🔽 🔲 🔽 Mise à jou                                                                 | * |            | Nom                  | lun 6 juin<br>10:00-11:00 | jeu 16 juin<br>10:00-11:00 | jeu 23 juin<br>10:00-11:00 | — Mise à jour |
|                                                                                                    |   | Nom Prenom | Ajouter un commentai | re 🔽                      |                            |                            | Mise à jour   |

Vous avez accès à votre réponse initiale Modifiez votre participation et cliquer sur «<u>Mise à jour »</u>

Dans l'onglet « Toutes les réponses », vous avez également accès à la liste des participants

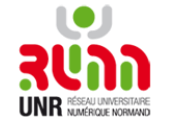